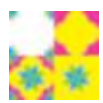

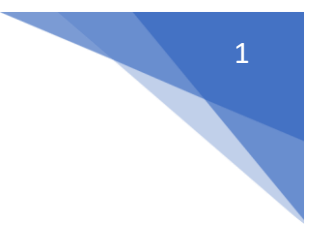

# Adding Content to the Digital Hub

Prerequisites:

GitHub Account

Step 1: Get access to the CMS (Content Management System) of the Hub

- Create an account on GitHub.
- Send the University of Graz team your GitHub username (reinherit.hub@gmail.com)
- Accept the invitation (will be sent at the email address associated with your GitHub account)

### Step 2: Access and log in to the CMS

- Access the Hub via reinherit-hub.eu
- Scroll to the bottom of the page and click on CMS Access
- Click on CMS Login

#### Home / CMS Access

## **CMS** Access

Access to the content management system used for the ReInHerit digital hub

Guidelines, support, and login link for adding content to the digital hub.

### Important links

<u>CMS Login</u>

#### Overview

The digital hub is a static website, paired with the content management system Netli Consortium members to add material to the Digital Hub. Currently it is not planned t Nevertheless, if you wish to contribute, you can email <u>the Digital Hub admin staff</u>.

#### Prerequisites

- 1. Valid <u>GitHub</u> account.
- Appropriate level of access granted by the Hub admins (please contact the Digit GitHub username).

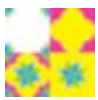

#### Click on Login with GitHub and enter your GitHub Credentials

|                     | Sign in to<br>to continue to re | GitHub<br>sinherit_netlify |
|---------------------|---------------------------------|----------------------------|
| C Login with GitHub | Username or email add           | ress                       |
|                     | Password                        | Forgot password?           |
|                     | Sign                            | in                         |

- **Optional:** If you already logged into GitHub, you will be automatically logged into the ReInHerit CMS

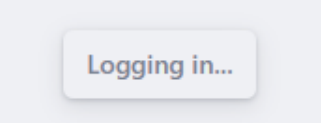

## Step 3: Adding your content

- Navigate to **the relevant section:** e.g. in the Table of Contents on the left side, you see highlighted the section dedicated to the Best Practices

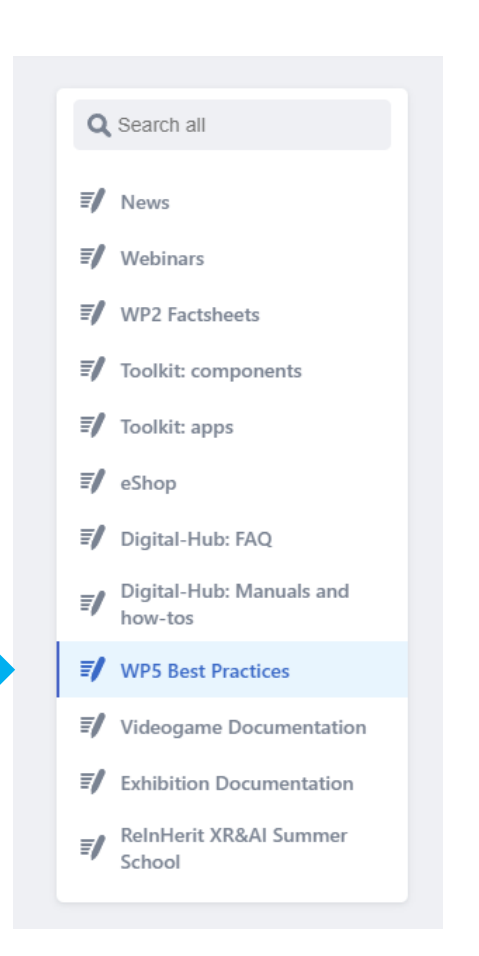

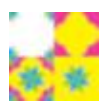

- Click on **New Message** (a mask will open where you can enter the content)
- Fill out the form with your content most types of content have these prerequisites:
  - <u>*Title:*</u> Title of tour content
  - o <u>Theme:</u> Choose a fitting theme (Management, Technology, Tourism, Other)
  - <u>Thumbnail (Optional)</u>: Upload a fitting image for the thumbnail (be sure you do not use images you do not have the publishing rights for)
  - o <u>Body:</u> Enter the text of your content. You have a few options to style your text:

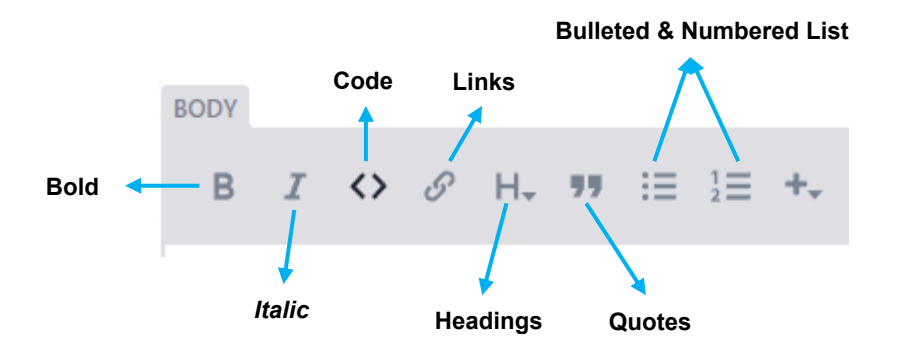

You can also add YouTube Videos, Images and Codeblocks:

| BODY |            |   |    |    |   |        |                       |
|------|------------|---|----|----|---|--------|-----------------------|
| BI   | $\diamond$ | 9 | H₊ | 77 | ≣ | 1<br>2 | +- Rich Text Markdown |
|      |            |   |    |    |   |        | Image                 |
|      |            |   |    |    |   |        | Code Block            |
|      |            |   |    |    |   |        | YouTube               |

• Attention: The preview on the right-hand side does not reflect the display on the Digital Hub. Also, if you add a YouTube video you will only see the link in the preview, but rest assured that the video will be embedded in your page in the Hub.

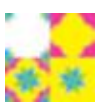

## Step 4: Publish/Save your content

- Press on **Publish** on the top of the page
  - $\circ$   $\;$  This will save your contribution to our GitHub Repository

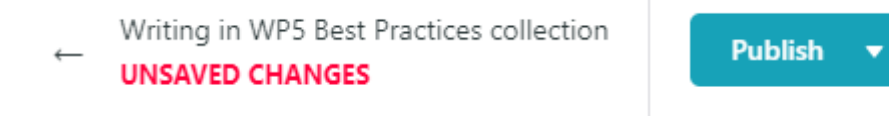

• Attention! Keep in mind, that your content is not instantly visible on the website but will be after the next rebuild of the website (usually planned twice a week). If you need your content to be published urgently and/or outside of this schedule, please contact us.

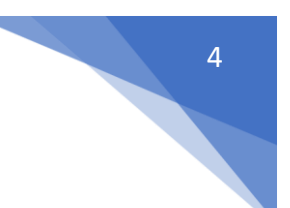